| Course        | Game Design in Roblox |                                                                                                    | Module    | Publishing and Sharing |                                                                                                    |  |
|---------------|-----------------------|----------------------------------------------------------------------------------------------------|-----------|------------------------|----------------------------------------------------------------------------------------------------|--|
| Slide Title   | Introduction          | Slide #                                                                                                    | 1         |                        |                                                                                                    |  |
|               |                       |                                                                                                    | Narration |                        |                                                                                                    |  |
| Slide with co |                       | <section-header><section-header><section-header><section-header><section-header><section-header><section-header><section-header><text><text></text></text></section-header></section-header></section-header></section-header></section-header></section-header></section-header></section-header> | JOS       |                        | Welcome to Game Design in Roblox. I'm Chrissy Rey<br>with Pongos Learning Lab. In this module, you'll<br>learn how to publish and share your finished obby. |  |
| Notes         |                       |                                                                                                    |           |                        |                                                                                                    |  |
|               |                       |                                                                                                    |           |                        |                                                                                                    |  |

| Course      | Game Design in Roblox           |                                      |           | Publishing and Sharing |                                                                                                    |
|-------------|---------------------------------|--------------------------------------|-----------|------------------------|----------------------------------------------------------------------------------------------------|
| Slide Title | Make the Obby Public & S        | Slide #                              | 2         |                        |                                                                                                    |
|             |                                 |                                      | Narration |                        |                                                                                                    |
| Show the Ga | Basic Info   Name   Description | Armissions, and Monetization screens |           |                        | Start off by making any final tweaks to your obby in<br>Roblox Studio. When you're done, go to the Home<br>menu and click the Game Settings button to open<br>the Game Settings Window. In the Basic Info tab,<br>you can change the Name, Description, and Game<br>Icon for your obby. We don't cover creating the<br>Game Icon in this class, but you can easily create<br>one using Canva, Photoshop, or some other graphic<br>editing Software.<br>Next look at the Permissions tab. Select Public, so<br>anyone can play the game, and then click Save.<br>Close the obby and locate it in the My Games tab. |
|             |                                 | Notes                                |           |                        |                                                                                                    |
|             |                                 |                                      |           |                        |                                                                                                    |

| Course      | Game Design in Roblox                                                                                                    |                                                                                                    |              | Publishing and Sharing |                                                                                                    |  |  |
|-------------|----------------------------------------------------------------------------------------------------|----------------------------------------------------------------------------------------------------|--------------|------------------------|----------------------------------------------------------------------------------------------------|--|--|
| Slide Title | Configure the Place: Game Icon                                                                                                    |                                                                                                    |              | 3                      |                                                                                                    |  |  |
|             |                                                                                                    | Narration                                                                                                    |              |                        |                                                                                                    |  |  |
| Show the Co | Procession of the second second secon | Robux Correction   Partice   Basic Settings   Num:   Wordspress   Portpoint:   My probuse built Prenium benefits into your game, please list those benefits in the description.   Outpoints that place's name or description will also apply to the game.   Basic   Save   Cancel   Jobs   Blog   Parents Git Cards Help Terms Privacy Text state tables, basic, basic, ba | <b>327 ⊗</b> |                        | Move your mouse over the obby in the My Games<br>tab. Click on the 3 dots in the top right corner of the<br>thumbnail and choose Configure Place. That will<br>open the Configure Place page in a web browser.<br>Some of the settings in these screens are the same<br>as the ones you found in the Game Settings<br>Window. For example, in the Basic Settings screen,<br>you can change the name and description. |  |  |
| Chat        |                                                                                                    |                                                                                                    |              |                        |                                                                                                    |  |  |
| Notes       |                                                                                                    |                                                                                                    |              |                        |                                                                                                    |  |  |
|             |                                                                                                    |                                                                                                    |              |                        |                                                                                                    |  |  |

| Course                           | Game Design in Roblox                                                                                                    |                                               |                                                                                                    | Publishing and Sharing |                                                                                                    |  |  |  |
|----------------------------------|----------------------------------------------------------------------------------------------------|-----------------------------------------------|----------------------------------------------------------------------------------------------------|------------------------|----------------------------------------------------------------------------------------------------|--|--|--|
| Slide Title                      | Configure the Place                                                                                                    | : Access                                      | Slide #                                                                                                    | 4                      |                                                                                                    |  |  |  |
|                                  |                                                                                                    | Visuals                                       |                                                                                                    | Narration              |                                                                                                    |  |  |  |
| Show the Co                      | Place - Robix × +<br>on/places/6466714799/update#<br>ames Avatar Shop Create<br>Basic Settings<br>Game Icon<br>Thumbnails<br>Access<br>Permissions<br>Version History<br>Developer Products<br>Games<br>About Us | Screen<br>*********************************** | Image: Second second secon |                        | Next click the Access link in the Configure Place<br>menu. On this screen you can monetize access to<br>the game and private servers. |  |  |  |
| https://www.robiox.com/places/64 | 466714798/update#                                                                                                    | Chat                                          | 0                                                                                                    |                        |                                                                                                    |  |  |  |
| Notes                            |                                                                                                    |                                               |                                                                                                    |                        |                                                                                                    |  |  |  |
|                                  |                                                                                                    |                                               |                                                                                                    |                        |                                                                                                    |  |  |  |

| Course      | Game Design in Roblox                                                                                                    |                                                                                                    |                                                                                                    | Module                                                                                                    | Publishing and Sharir | ng        |                                                                                                    |
|-------------|----------------------------------------------------------------------------------------------------|----------------------------------------------------------------------------------------------------|----------------------------------------------------------------------------------------------------|----------------------------------------------------------------------------------------------------|-----------------------|-----------|----------------------------------------------------------------------------------------------------|
| Slide Title | Make the Obby Public & Share it                                                                                                    |                                                                                                    |                                                                                                    | Slide #                                                                                                    | 6                     |           |                                                                                                    |
| Visuals     |                                                                                                    |                                                                                                    |                                                                                                    |                                                                                                    |                       | Narration |                                                                                                    |
| Show the M  | y Game screen<br>ne roup Game Shared With Me (*)<br>Frone My Obby<br>Private Private Private<br>Obby *<br>Public My Cool Obby *<br>Public Public Public Public Private | Noblex Studie         My New Obby         Public         Checkpoint         Checkpoint         From         Wy Obby - Sunday         Public         Public         Public         Public         Public         Public         Public         Public         Public         Public         Public         Public         Public | Search<br>Search<br>My Obby- Monday<br>6 Private<br>My Obby- Tuesday<br>6 Private<br>Pigg Obby-<br>Tuesday 5pm<br>Puble<br>Pigg Obby-<br>Tuesday 5pm<br>Puble<br>Pigg Obby-<br>Tuesday 5pm<br>Puble | Q       Sort:       Date Created (D)         Q       Sort:       Date Created (D)         My Awesome Obby-<br>Wednesday Tpm       My Obby- Tuesday<br>(fm)       My Obby- Tuesday<br>(fm)         Public       My Obby- Tuesday<br>(fm)       Divide         My Obby- Tuesday<br>(fm)       Divide       Divide         My Obby- Tuesday<br>(fm)       Divide       Divide         My Obby- Tuesday<br>(fm)       Divide       Divide | tre chrisprey •       |           | Go back into Roblox Studio. If you would like to<br>share your Obby, move your mouse over its<br>thumbnail, and click those 3 dots again. This time<br>choose Share |

Notes

E

«/IO/

 chrissyrey's Place
 My Obby - Tuesday
 My Obby - Tuesday
 My Obby - Monday
 My Obby - Tuesday

 Number: 20
 6pm
 5pm
 7pm
 7pm
 7pm

 e
 Private
 Private
 Public
 Public
 Public

My Obby - Tuesday Chrissy's Obby of My Fixed Obby 6pm Doom Public Priv.